## **Download and install Office 365 ProPlus**

- 1. Navigate to www.vu.edu.au/studentmail.
- 2. Login with your student email (e.g. firstname.lastname@live.vu.edu.au). \*Note: if you can't login, try using your student id@live.vu.edu.au (e.g. s1234567@live.vu.edu.au).
- 3. Click on the Settings icon in the top right corner, and then select *Office 365 settings*.

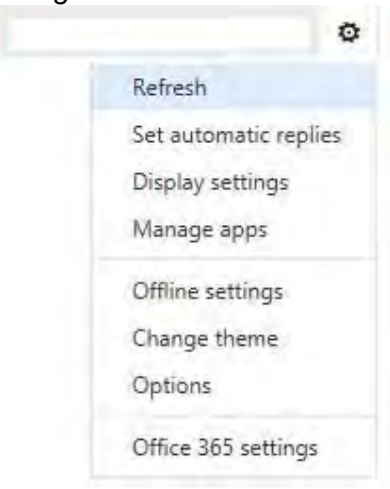

Click Software in the left menu.
Office 365

# Office 365 settings

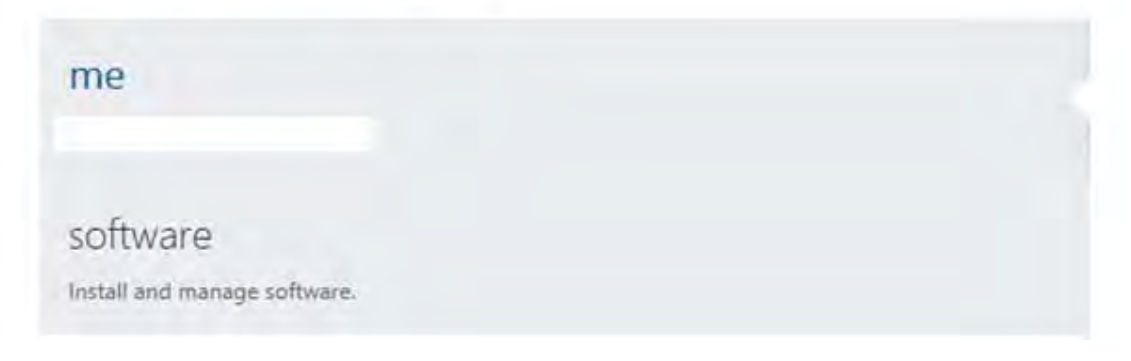

#### 5. Select your language from the drop down menu.

| software                        |                                                                                                    |
|---------------------------------|----------------------------------------------------------------------------------------------------|
| Office                          | Office                                                                                                    |
| desktop setup<br>phone & tablet | Install the latest version of Office                                                                                                    |
|                                 | This will install the latest version of the following programs on your computer: Word, Excel, PowerPoint, OneNote, Access, Publisher, Outlook,<br>Lync, InfoPath. |
|                                 |                                                                                                    |
|                                 | Word Excel PowerPoint OneNote Access Publisher Outlook Lync InfoPath                                                                                              |
|                                 | Language: Version:                                                                                                    |
|                                 | English (United States) 22-bit (recommended) advanced                                                                                                    |
|                                 | Note: Installing additional languages on a computer that already has this version of Office doesn't count against your install limit (5).                         |
|                                 | Review system requirements                                                                                                    |
|                                 | install                                                                                                    |

6. If you are installing Office for Windows, Microsoft recommends using the 32bit installation. Select *Advanced* if you wish to install the 64bit version.

| Language:               |   | Version:                      |
|-------------------------|---|-------------------------------|
| English (United States) | ~ | 32-bit (recommended) advanced |

7. Click the *install* button to download and install the latest version of Office.

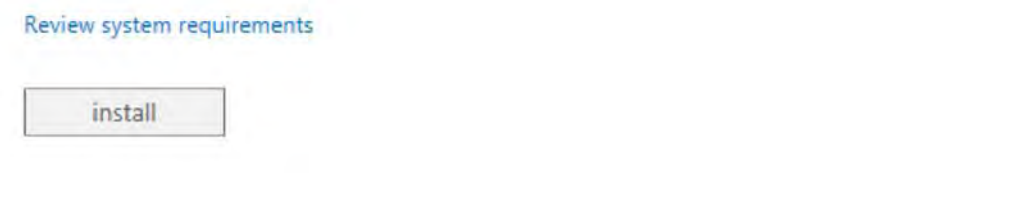

8. When prompted to run or save the setup, select *Run*. Otherwise you can save, and run the setup later.

| Do you want to run or save Setup.X86.en-us_O365ProPlusRetail_01413a36-7626-4ae9-b2e5-8d4cd7644577_TX_PRexe (935 KB) from c2rsetup.of |                                             |     |      |   | ceapps.live.com? × |  |  |
|----------------------------------------------------------------------------------------------------|---------------------------------------------|-----|------|---|--------------------|--|--|
|                                                                                                    | This type of file could harm your computer. | Run | Save | - | Cancel             |  |  |

9. Click Yes on the User Account Control.

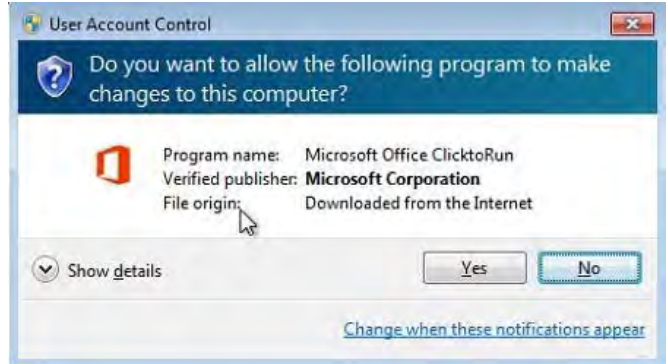

10. Click Next on the welcome screen.

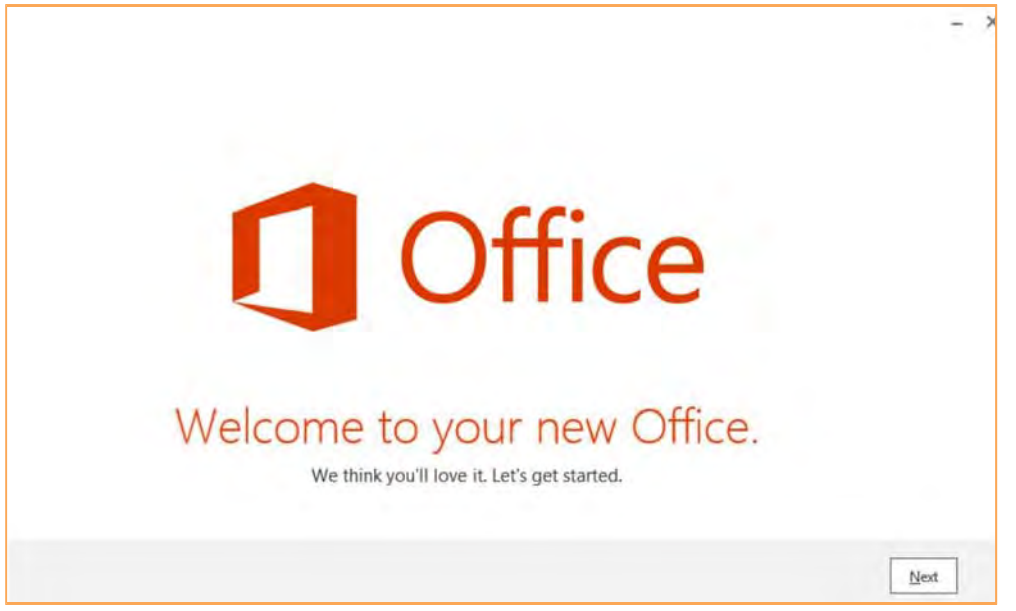

11. Enter your student email address and Click Next

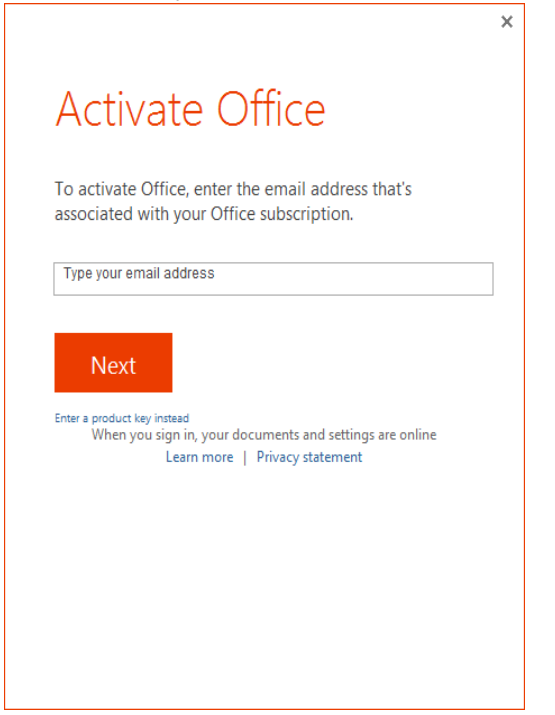

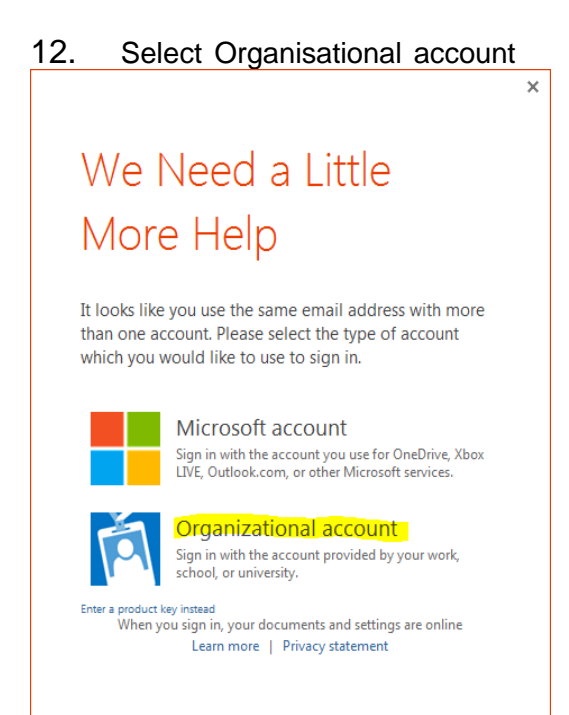

13. Enter your student email password and Click Sign In.

|                                                 | × |
|-------------------------------------------------|---|
| Sign In                                         |   |
| User ID:                                        |   |
| Password:                                       |   |
| ✓ Keep me signed in                             |   |
| <u>Sign in</u>                                  |   |
| Can't access your account?                      |   |
|                                                 |   |
| © 2012 Microsoft Corporation<br>Privacy   Legal |   |

14. Office will connect to your student email account

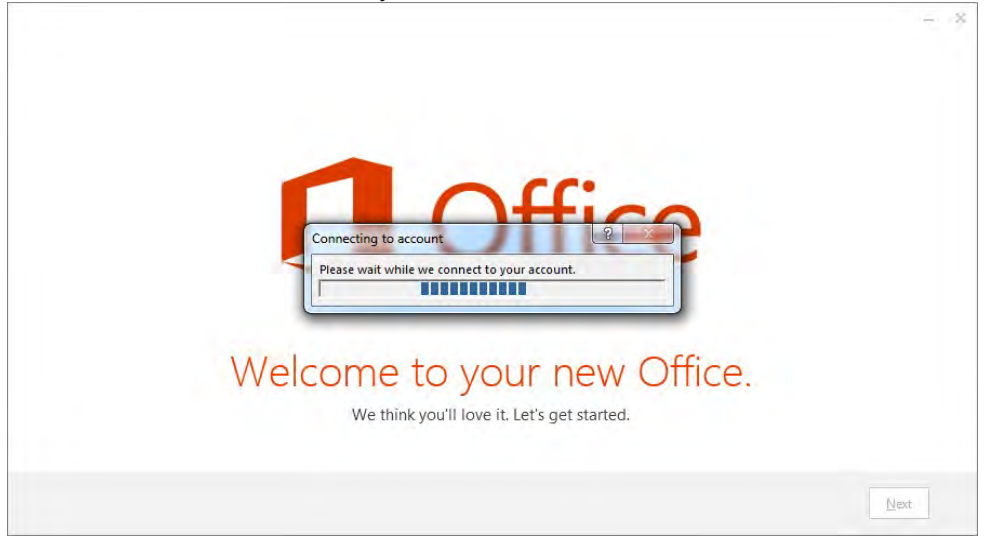

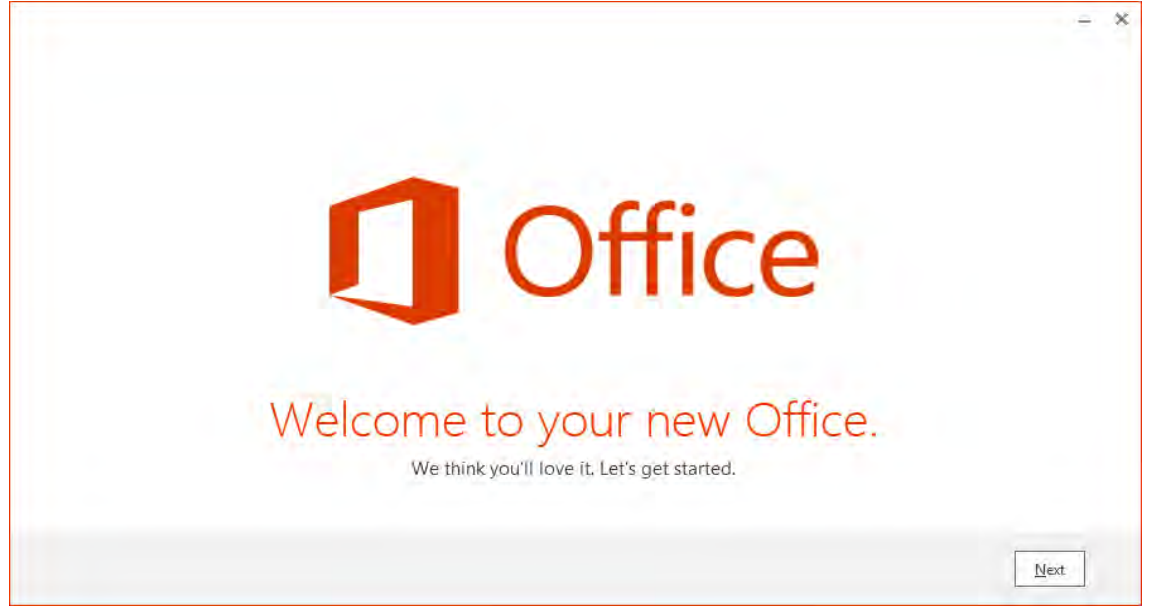

16. Select Use recommended settings then Click Accept.

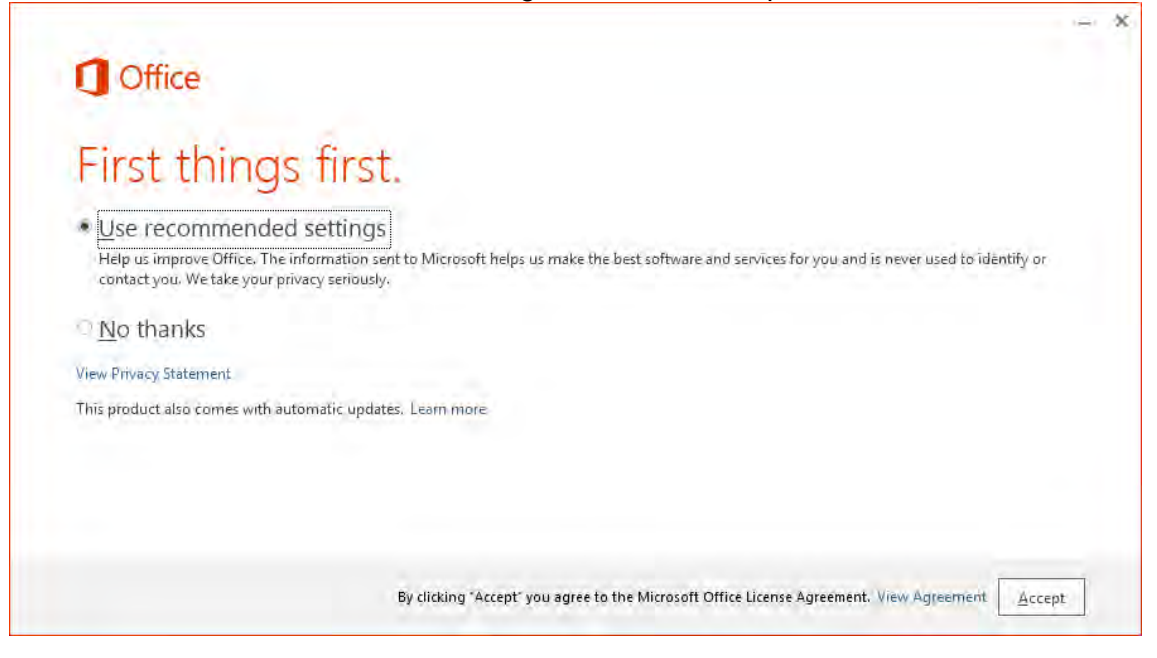

#### 17. Select Next

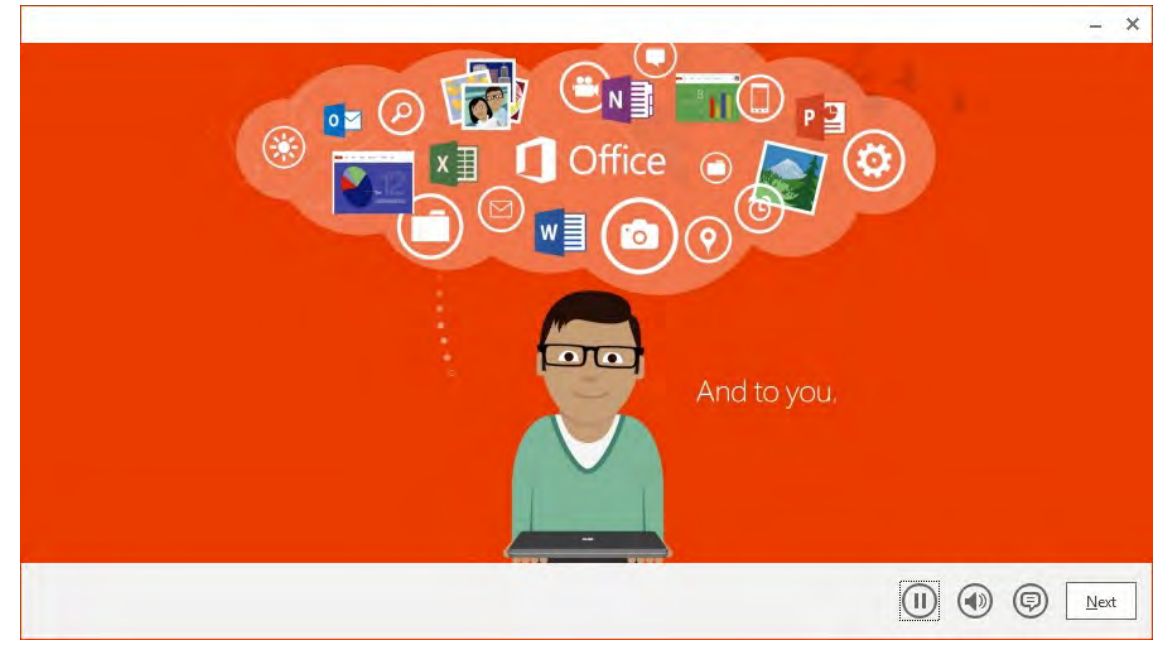

### 18. Click Next on the 'Meet OneDrive' screen.

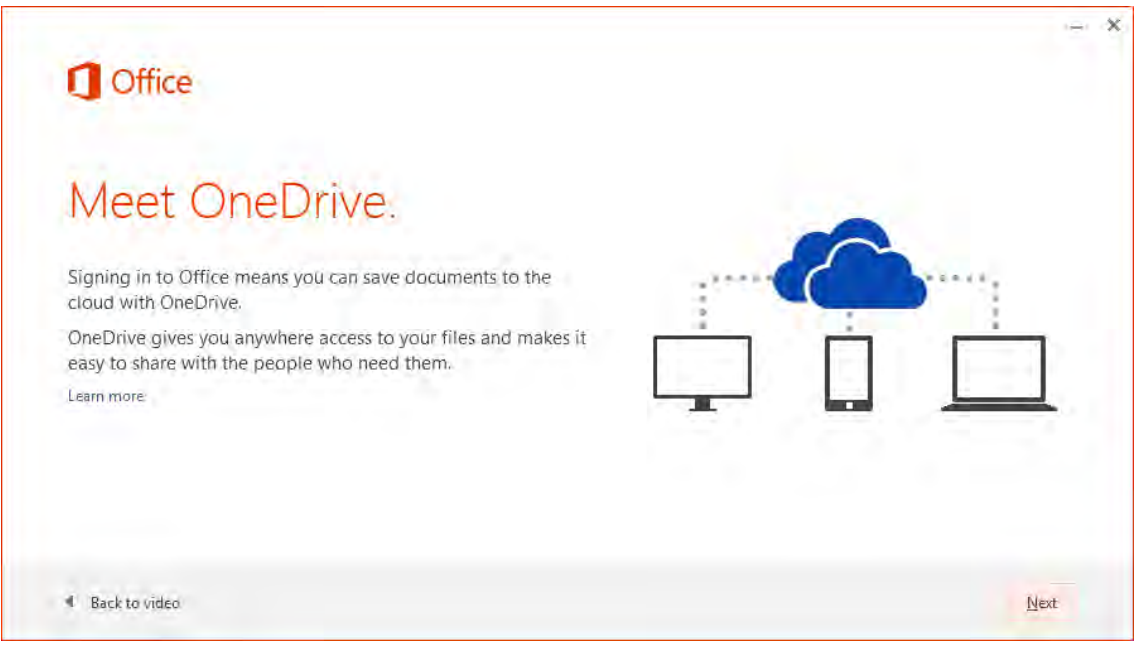

19. Choose an Office background and click Next.

| ) Office<br>Hello                       |  |
|-----------------------------------------|--|
| Hello                                   |  |
|                                         |  |
| low would you like your Office to look? |  |
| No Background                           |  |
| Circles and Stripes                     |  |
| Circuit 👻                               |  |

20. Select *Take a look* to see the introduction or choose *No thanks*.

| Take a look at what's new.                                                                                       |  |
|----------------------------------------------------------------------------------------------------|--|
| Office has lots of great new stuff, and we'd love to show you around. Here's a quick introduction on what's new. |  |
| Take a look<br>No, thanks                                                                                        |  |

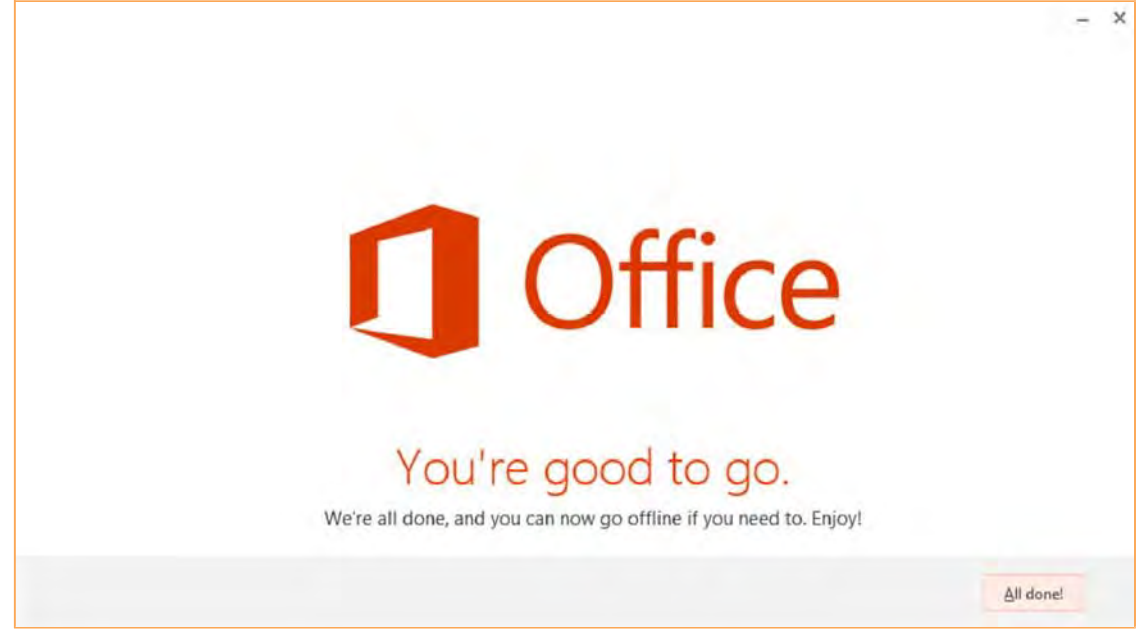

You can install the software on a total of 5 computers. Follow the above instructions to install another installation of Office ProPlus. You can deactivate a licence from a computer via the Office 365 Settings > Software page.

| Office 365                                |                               |                                         | Outlook Cal             | lendar Pe | ople       | Admin * |
|-------------------------------------------|-------------------------------|-----------------------------------------|-------------------------|-----------|------------|---------|
| ۲                                         |                               |                                         |                         |           |            |         |
| software                                  |                               |                                         |                         |           |            |         |
| Office<br>desktop setup<br>phone & tablet | Office<br>Manage installs for | the latest version of Office            |                         |           |            |         |
| provinci de dobrier                       | You can deactivate in         | stalls from computers on which you inst | alled this version of 0 | Office.   |            |         |
|                                           | COMPUTER NAME                 | OPERATING SYSTEM                        | INSTALLATION D          | ATE       |            |         |
|                                           |                               | Microsoft Windows 7 Enterprise          | 3/25/2014               | -         | deactivate |         |
|                                           | Remaining installs ava        | andre 4                                 |                         |           |            |         |